# **Copying Permissions in Eval25**

Rather than selecting permissions and access restrictions from scratch, you can copy an existing user's permissions and access restrictions and then modify them for new and existing users.

#### 1. Navigate to the User Permissions Page

• Locate the user whose permissions will get overwritten.

# 2. Click Copy Permissions

| 🕈 Home                | 🖞 Reports 🗸       | 🕻 My Questions           | Configuration -             | 🛙 Survey                   |  |  |
|-----------------------|-------------------|--------------------------|-----------------------------|----------------------------|--|--|
| User Permissions      |                   |                          |                             |                            |  |  |
| Go to <b>User Sea</b> | rch               |                          |                             |                            |  |  |
| User Details          |                   |                          |                             |                            |  |  |
| Name                  | John Smith        |                          |                             | Copy Permissions           |  |  |
| Email                 | John.Smith@you    | urschool.edu             |                             |                            |  |  |
| ID                    | 820008652         |                          |                             |                            |  |  |
| Login ID              |                   |                          |                             |                            |  |  |
|                       | See in Registrati | on                       |                             |                            |  |  |
|                       | Image: Tap the Co | opy Permissions button t | o copy the permissions from | another user to this user. |  |  |

# 3. Search for the User Whose Permissions You Want to Copy

| Copy Permissions from Another User                                                             |        |
|------------------------------------------------------------------------------------------------|--------|
| This will overwrite any existing permissions with the other us permissions. It is irreversible | ers    |
| Search                                                                                         |        |
|                                                                                                | Cancel |
| Image: Search for the user whose permissions you'd like to copy.                               |        |

### 4. Click Copy

• Click Copy to the right of the user whose permissions and access permissions you want to copy. Please note that this process cannot be undone.

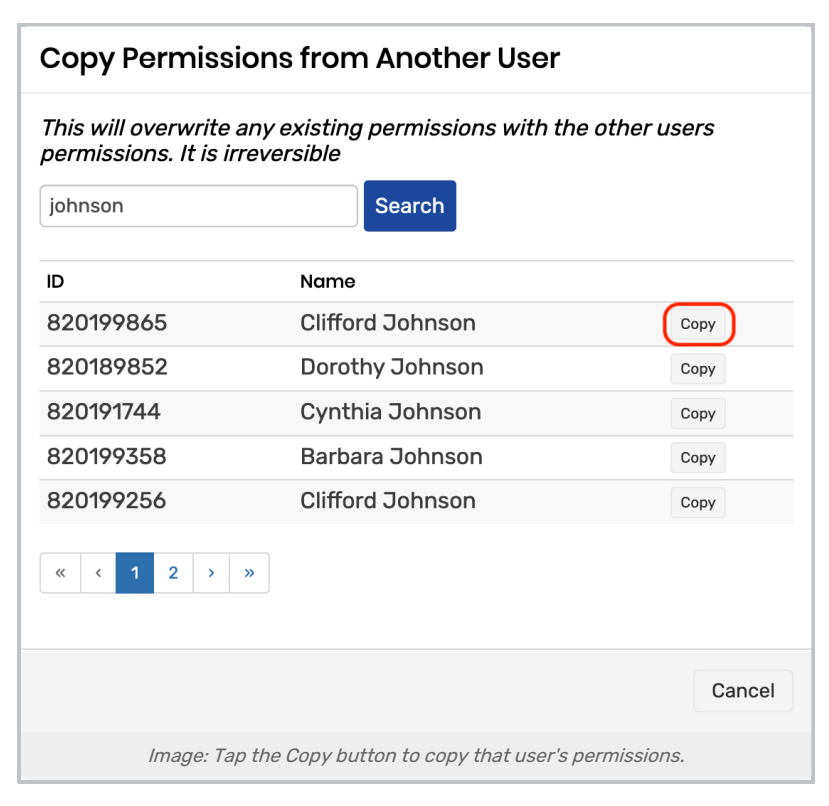

• Click OK to confirm.

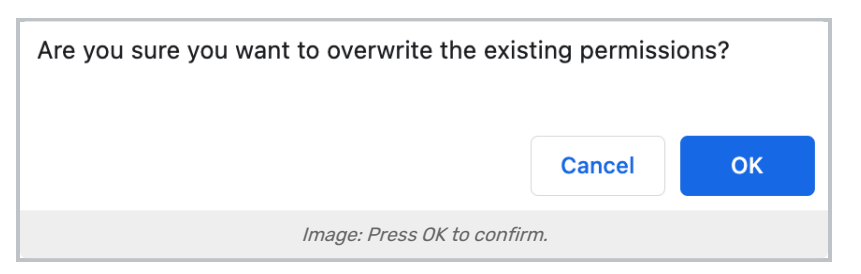

• Refresh the page to see the permissions and access restrictions applied to the new user.

#### 5. Modify the Permissions as Needed and Save

For more information, please see: Permissions in Eval25, Access Restrictions in Eval25, & View (Export) ALL Schools